## Shaheed Mahendra Karma Vishwavidyalaya

Bastar, Jagdalpur, Chhattisgarh

## SMKV - Website Intake Capacity

## You can login to this website in three Modules.

1. College Login

## **College-Login**

• Here need to select the college Login

| शाहीद महेन्द्र कर्मा विश्वविद्यालय, बस्तर<br>Shaheed Mahendra Karma Vishwavidyalaya, Bastar<br>प्रधानमंत्री-उपा-मेरु विश्वविद्यालय (Accredited by NAAC)<br>त्राएं ऑनलाइन आवेदन करने से पूर्व महाविद्यालय से संपर्क कर सीट रिक्त होने की प | OVERVIEW PAY OTHER FEE APPLICATION FOR<br>ज्ञानकारी प्राप्त करें ।सीट रिक्त रहने पर ही ऑनलाइन आवेदन करें अन्यथा आवेदन न करें।                                                                                |
|----------------------------------------------------------------------------------------------------|----------------------------------------------------------------------------------------------------|
| University Login Click Here     College Login Click Here                                                                                                    | HELPLINE SUPPORT (ADMISSION)<br>MOBILE - 8712227321,8712229289;<br>Email:smkvbj.helpdes@gmail.com<br>TIMING - 10:30 TO 1:30 PM & 2.30 TO 5:30 PM<br>ONLY FOR ONLINE ADMISSION FORM & PAYMENT RELATED QUERIES |
| Student Login Click Here                                                                                                    | UNIVERSITY HELPLINE SUPPORT<br>MOBILE - 07782 229884 (EXAM)<br>MOBILE - 07782 229215 (CONFIDENTIAL)                                                                                                    |
| Available Seats<br>CSA College & Course Wise Seat Available                                                                                                    | COM Complaint Box<br>EN Enrollment                                                                                                    |
| Downloads                                                                                                    | EP Examination Application                                                                                                    |

• Here need to put your User id and Password Click Login.

| छात्र-छात्राएं ऑनलाइन आवेदन करने से पूर्व महाविद्यालय से संपर्क कर सीट रिक्त होने की जानकारी प्राप्त करें ।सीट रिक्त रहने पर ही ऑनलाइन आवेदन करें अन्यथा आवेदन न करें।<br>College Sign-In                                                                                                    | शहीद महेन्द्र कर्मा विश्वविद्यालय, बस्तर<br>Shaheed Mahendra Karma Vishwavidyala<br>प्रधानमंत्री-उपा-मेरु विश्वविद्यालय (Accredited by NAAC) | ya, Bastar                                                                                                    | OVERVI                       | EW PAY OTHER FEE     | APPLICATION FOR $\vee$ |
|----------------------------------------------------------------------------------------------------|----------------------------------------------------------------------------------------------------|----------------------------------------------------------------------------------------------------|------------------------------|----------------------|------------------------|
| College Sign-In                                                                                                    | छात्र-छात्राएं ऑनलाइन आवेदन करने से पूर्व महाविद्यालय से संपर्क कर सीट                                                                       | रिक्त होने की जानकारी प्राप्त करें।सीट रिक्त रह                                                                        | ने पर ही ऑनलाइन आवेदन करें 🕯 | अन्यथा आवेदन न करें। |                        |
| UsertD         Enter yout small address or username         Password       Forgot Password?         Enter your Password       Image: Compare the second second sec |                                                                                                    | College Sign-In<br>UserID<br>Enter your email address or username<br>Password Pergot I<br>Enter your Password<br>Login | Password?                    |                      |                        |

© 2024 SMKV, Bastar. Designed & Developed by Coempt

- After college login.
- Here need to select the Intake Capacity menu.

| Ŵ |                 | र्शित महेन्द्र कर्मा विश्वविद्यालय, वस्तर<br>Shaheed Mahendra Karma Vishwavidyalaya, Bastar<br>प्रान्मची उप्पा मेरे विश्वविद्यालय, (Arredited NAC) |
|---|-----------------|----------------------------------------------------------------------------------------------------|
|   | Intake Capacity |                                                                                                    |
|   | Admissions      | DashBoard                                                                                                    |
| e |                 | New Applications Merit List Re-Admission/Promotions                                                                                                |
|   | Marks Entry     | > 008 001 1226                                                                                                    |
|   | Reports         |                                                                                                    |
| • | User Management |                                                                                                    |
|   |                 | © 2024 SMKV, Bastar. Designed & Developed by Coempt                                                                                                |

• Here need to select the Intake Capacity menu.

| ŵ       | Home<br>Intake Capacity | यहीद महेन्द्र कर्मा विश्वविद्यालय, वस्तर sufficient and the state of the state of |
|---------|-------------------------|----------------------------------------------------------------------------------------------------|
| ••      | Intake Capacity         | DashBoard                                                                                                    |
|         | Admissions              | New Applications         Merit List         Re-Admission/Promotions           008         001         1226                                                                                                    |
| €<br>99 |                         |                                                                                                    |
| ٠       |                         |                                                                                                    |
| •       | User Management         |                                                                                                    |
|         |                         |                                                                                                    |
|         |                         |                                                                                                    |
|         |                         |                                                                                                    |

• Here need to click the Create New Group With Course Button

| Ŵ  |                                               | (      |                      | शहीद महेन्द्र<br>Shaheed Ma | कर्मा वि<br>Ihendra | श्वविद्यालय, बस्तर<br>Karma Vishwavidyalaya, Bastar | Q     | उत्तिष्ठत जाग्रत प्राप्य वराश्विबोधत।<br>Arise, awake, and stop                                                                                                    | 山井沙                  | × 5MK201 ~  |
|----|-----------------------------------------------|--------|----------------------|-----------------------------|---------------------|-----------------------------------------------------|-------|----------------------------------------------------------------------------------------------------|----------------------|-------------|
|    | Intake Capacity                               | × 1    | a and a second Party | 4111431-041-46              | 14314610            | (Accreated by NAAC)                                 |       | not the goal is reached:                                                                                                    |                      |             |
|    |                                               | Cou    | rse Details          | 1                           |                     |                                                     |       |                                                                                                    |                      |             |
|    |                                               |        |                      |                             |                     |                                                     |       |                                                                                                    |                      |             |
|    | Admissions                                    | •      |                      |                             |                     |                                                     |       |                                                                                                    | • Create New Group V | With Course |
| e  | Pre-Examination                               | 2      | ©Excel               |                             |                     |                                                     |       |                                                                                                    | Search:              |             |
| ₽₽ | Marks Entry                                   | .*     | S.No                 | IntakeType                  | Policy              | Program                                             | Seats | Discipline/Subjects                                                                                                    |                      |             |
| •  | Reports<br>Intake Capacity<br>User Management | •<br>• | 1                    | Regular                     | NEP                 | 101-Bsc_Science-FIRST SEMESTER                      | 170   | Physics<br>Chemistry<br>Methematics<br>Statistics<br>Defence studies<br>Computer Science<br>Information Technology<br>Industrial Chemistry<br>Life on Earth & Unique Attribute of Anin                                           | al Kingdom           |             |
|    |                                               |        |                      |                             |                     |                                                     |       | Introduction to Sociology<br>Herbal Plant & Human Health<br>Artificial Intelligence<br>Chemistry in Dally Life<br>Concept of Business<br>Emotional Intelligence<br>Disaster Management<br>History of Indian National Movement (1 | 857 -1947)           |             |

• After Click the **Create New Group With Course** it will show like this page Here need to select the **Intake Type** - **Non Collegiate** drop down filter .

| Ŵ | Home            | -(         | शहीद महेन्द्र कर्मा<br>Shaheed Mahend | विश्वविद्यालय, बस्तर<br>Ira Karma Vishwavidy | लय, बस्तर<br>a Vishwavidyalaya, Bastar |                     |                   | ाप्य वरान्निबोधत।<br>d stop | U.S.D |   |
|---|-----------------|------------|---------------------------------------|----------------------------------------------|----------------------------------------|---------------------|-------------------|-----------------------------|-------|---|
|   |                 | > <b>1</b> | प्रधानमंत्रा-उपा-मरु विश्ववि          | area (Accredited by NAAC)                    |                                        | ALCH-141 ** PH-USAA | not till the goal | is reached!                 |       |   |
|   | Admissions      | > Cou      | rse Subject Details                   |                                              |                                        |                     |                   |                             |       |   |
| e |                 | •          | C IntakeType                          |                                              |                                        |                     |                   |                             |       |   |
|   | Marks Entry     | •          |                                       | ~                                            | Policy                                 |                     | ~                 | Course                      |       | ~ |
| • |                 | •          | Regular<br>Non Collegiate             |                                              | No.of Seats                            |                     |                   |                             |       |   |
| • | User Management | •          |                                       |                                              | Sav                                    | e Group Back        | I                 |                             |       |   |
|   |                 | C          | 9 2024 SMKV, Bastar. Designed & D     | eveloped by Coempt                           |                                        |                     |                   |                             |       |   |
|   |                 |            |                                       |                                              |                                        |                     |                   |                             |       |   |

• After select the Intake Type - Non Collegiate drop down filter need to select Policy – NEP drop down filter.

| Home   | Capacity     |          | शहीद महेन्द्र कर्मा विश्वविद्यालय,<br>Shaheed Mahendra Karma Vi<br>प्रधानमंत्री-उपा-मेरु विश्वविद्यालय (Accredited I | <b>बस्तर</b><br>shwavi<br>oy NAAC) | idyalaya, Bastar |            | उत्तिष्ठत जाग्रत प्राप<br>Arise, awake, and<br>not till the goal is | प्य वरान्निबोधत।<br>stop<br>s reached! | Chill B | × SMK201 ~ |
|--------|--------------|----------|----------------------------------------------------------------------------------------------------|------------------------------------|------------------|------------|---------------------------------------------------------------------|----------------------------------------|---------|------------|
| Admiss |              | Course S | Subject Details                                                                                                    |                                    |                  |            |                                                                     |                                        |         |            |
| Pre-Ex |              |          | IntakeType<br>Non Collegiate                                                                                         | ~                                  | Policy           |            | ~                                                                   | Course                                 |         | ~          |
| Report |              |          | Group                                                                                                    | ~                                  | Old<br>NEP       |            |                                                                     |                                        |         |            |
| User M | fanagement 3 |          |                                                                                                    |                                    | Save             | Group Back |                                                                     |                                        |         |            |
|        |              | © 2024   | I SMKV, Bastar. Designed & Developed by Coen                                                                         | npt                                |                  |            |                                                                     |                                        |         |            |
|        |              |          |                                                                                                    |                                    |                  |            |                                                                     |                                        |         |            |
|        |              |          |                                                                                                    |                                    |                  |            |                                                                     |                                        |         |            |

• After select the select **Policy** – **NEP** drop down filter need to Select **Course** drop down filter.

| ĥ  | Home            |             | शहीद महेन्द्र कर्मा<br>Shaheed Mahend<br>प्रधानमंत्री उषा-मेरु विश्वविद्य | <b>विश्वविद्यालय, बस्तर</b><br>ra Karma Vishwavid<br><sup>IIत्तय</sup> (Accredited by NAAC) | yalaya, Bastar |             | उत्तिष्ठत जाग्रत प्राप<br>Arise, awake, and<br>not till the goal is | य वरान्निबोधत।<br>stop<br>: reached! | U.S.B. | × SMK201 ~ |  |  |  |
|----|-----------------|-------------|---------------------------------------------------------------------------|---------------------------------------------------------------------------------------------|----------------|-------------|---------------------------------------------------------------------|--------------------------------------|--------|------------|--|--|--|
|    | Intake Capacity | > <u>×</u>  | after waa ameest feban                                                    |                                                                                             |                |             |                                                                     |                                      |        |            |  |  |  |
|    | Admissions      | > Co        | ourse Subject Details                                                     |                                                                                             |                |             |                                                                     |                                      |        |            |  |  |  |
| e  |                 | •           | IntakeType                                                                |                                                                                             | Policy         |             |                                                                     | Course                               |        |            |  |  |  |
| 00 | Marks Entry     |             | Non Collegiate                                                            | ~                                                                                           | NEP            |             | ~                                                                   |                                      |        | ~          |  |  |  |
|    |                 |             |                                                                           |                                                                                             |                |             |                                                                     |                                      |        | <u>^</u>   |  |  |  |
|    | Reports         | <b>&gt;</b> | Group                                                                     | ~                                                                                           | No.of Seats    |             | Bsc_Science-FIRST SI                                                | EMESTER                              |        |            |  |  |  |
|    |                 |             |                                                                           |                                                                                             |                |             | Bsc_Science-SECONE                                                  | SEMESTER                             |        |            |  |  |  |
|    | User Management | >           |                                                                           |                                                                                             |                |             | Bsc_Science-THIRD S                                                 | EMESTER                              |        |            |  |  |  |
|    |                 |             |                                                                           |                                                                                             | Sav            | e Group Bac | Bsc_Science-FOURTH SEMESTER                                         |                                      |        |            |  |  |  |
|    |                 |             |                                                                           |                                                                                             |                |             | Bsc_Science-FIFTH SEMESTER                                          |                                      |        |            |  |  |  |
|    |                 |             |                                                                           |                                                                                             |                |             | Bsc_Science-SIXTH S                                                 | EMESTER                              |        |            |  |  |  |
|    |                 |             |                                                                           |                                                                                             |                |             | Bsc_Science-SEVENT                                                  | H SEMESTER                           |        |            |  |  |  |
|    |                 |             | © 2024 SMKV. Bastar. Designed & De                                        | eveloped by Coempt                                                                          |                |             | Bsc_Science-THIRD S                                                 | EMESTER                              |        |            |  |  |  |
|    |                 |             |                                                                           | , , , , , , , , , , , , , , , , , , , ,                                                     |                |             | Bsc_Life_Science-FIR                                                | ST SEMESTER                          |        |            |  |  |  |
|    |                 |             |                                                                           |                                                                                             |                |             | Bsc_Life_Science-SEC                                                | COND SEMESTER                        |        |            |  |  |  |
|    |                 |             |                                                                           |                                                                                             |                |             | Bsc_Life_Science-THI                                                | RD SEMESTER                          |        |            |  |  |  |
|    |                 |             |                                                                           |                                                                                             |                |             | Bsc_Life_Science-FOU                                                | JRT SEMESTER                         |        |            |  |  |  |
|    |                 |             |                                                                           |                                                                                             |                |             | Bsc_Life_Science-FIF                                                | TH SEMESTER                          |        |            |  |  |  |
|    |                 |             |                                                                           |                                                                                             |                |             | Bsc_Life_Science-SIX                                                | TH SEMESTER                          |        |            |  |  |  |
|    |                 |             |                                                                           |                                                                                             |                |             | P.G.D.C.A. FIRST SEM                                                | ESTER                                |        |            |  |  |  |
|    |                 |             |                                                                           |                                                                                             |                |             | Bsc_Life_Science-THI                                                | RD SEMESTER                          |        |            |  |  |  |
|    |                 |             |                                                                           |                                                                                             |                |             | BA-FIRST SEMESTER                                                   |                                      |        |            |  |  |  |
|    |                 |             |                                                                           |                                                                                             |                |             | BA-SECOND                                                           |                                      |        |            |  |  |  |

• After Select the **Course** drop down filter. here need to select the **Group** drop down filter

| Ŵ         |            |      |                                                                | शहीद महेन्द्र कर्मा विश्वविद्याल<br>Shaheed Mahendra Karma<br>प्रधानमंत्री उपा-मेरु विश्वविद्यालय (Accredite                                                                                                    | <b>प, बस्त</b><br>Vishwa<br>d by NAA                                                                                | र<br>ividya | laya, Bastar |               | उत्तिष्ठत जाग्रत प्र<br>Arise, awake, an<br>not till the goal | ाप्य वरान्निबोधत।<br>d stop<br>is reached! | CAR'S         | × SMK201 - |
|-----------|------------|------|----------------------------------------------------------------|----------------------------------------------------------------------------------------------------|----------------------------------------------------------------------------------------------------|-------------|--------------|---------------|---------------------------------------------------------------|--------------------------------------------|---------------|------------|
|           |            | > 1  | affiger wenn announe firdien                                   |                                                                                                    |                                                                                                    |             |              |               |                                                               |                                            |               |            |
|           | Admissions | > Co | urse Subje                                                     | ect Details                                                                                                    |                                                                                                    |             |              |               |                                                               |                                            |               |            |
| e         |            | >    | Intake                                                         | Type<br>Collegiate                                                                                                    | ×                                                                                                    |             | Policy       |               | ×                                                             | Course<br>Bsc. Science-F                   | IDST SEMESTED |            |
| <u>99</u> |            | >    | Non                                                            | conegrate                                                                                                    | Ť                                                                                                    |             |              |               | ·                                                             | DSC_SCIENCE1                               | INST SEMESTER | ·          |
| •         | Reports    | •    | Group                                                          |                                                                                                    | ~                                                                                                    |             | No.of Seats  |               |                                                               |                                            |               |            |
| •         |            | •    | © 20 1001<br>1001<br>1001<br>1001<br>1001<br>002<br>1002<br>10 | Physics, 1002-Chemistry & 1003-Mathema<br>-Physics, 1004-Geology & 1003-Mathemati<br>-Physics, 1005-Statistics & 1003-Mathemati<br>-Physics, 1004-Geology & 1005-Statistics<br>-Physics, 1004-Geology & 1005-Statistics<br>-Physics, 1004-Geology & 1005-Statistics<br>-Physics, 1003-Mathematics & 1005-Stati-<br>-Physics, 1003-Mathematics & 1005-Oterene<br>-Physics, 1003-Mathematics & 1005-Oterene<br>-Chemistry, 1004-Geology & 1005-Oterene<br>-Chemistry, 1004-Geology & 1005-Statistics<br>-Physics, 1003-Computer Science & 1003-M | itics<br>:s<br>ics<br>istics<br>:tudies<br>:e studies<br>studies<br>studies<br>studies<br>statics<br>;<br>Aathemati | cs          | 58           | re Group Back | 8                                                             |                                            |               |            |

 After Select the Group drop down filter .
 Here need to put No of Seats of that particular course and group and Click Save Group Button.

| Ŵ  | Home            | (   | हिंद महेन्द्र कर्मा विश्वविद्यालय, बस्तर<br>Shaheed Mahendra Karma Vishwavidyalaya, Bastar<br>murtafl.sur.be डीबडीबाय (Asar) |                                    |         |                   |              | उत्तिष्ठत जाग्रत प्र<br>Arise, awake, am | ाप्य वरान्निबोधत।<br>l stop<br>is reached! | NAN Y          | SMK201 ~ |
|----|-----------------|-----|----------------------------------------------------------------------------------------------------|------------------------------------|---------|-------------------|--------------|------------------------------------------|--------------------------------------------|----------------|----------|
|    | Intake Capacity | > 2 | and present fider                                                                                                    | indired appeared (Accounted        | by Mano | 8.5               |              | not the the goal                         | is reactice.                               |                |          |
|    | Admissions      | Cou | rse Subject I                                                                                                    | Details                            |         |                   |              |                                          |                                            |                |          |
| e  | Pre-Examination | •   | IntakeType                                                                                                    | nista                              | ~       | Policy            |              | ×                                        | Course<br>Bac Science                      | FIDST SEMESTED |          |
| 말말 | Marks Entry     |     | Non Colle                                                                                                    | giare                              | 8 V     | NL.               |              | •                                        | Dat_otiencen                               | INOT DEMESTER  |          |
| ۲  | Reports         | •   | Group<br>1001-Phy                                                                                                    | sics,1002-Chemistry & 1003-Mathema | ~       | No.of Seats<br>20 |              |                                          |                                            |                |          |
| ۲  | User Management | >   | Select o                                                                                                    | ne Subject from each Gro           | oup(T   | otal Selected&Cre | edits :4-12) |                                          |                                            |                |          |
|    |                 |     | Slno                                                                                                    | SubjectCode                        | Su      | bjectName&Cred    | its          |                                          |                                            |                |          |
|    |                 |     | Group-A                                                                                                    | AEC                                |         |                   |              |                                          |                                            |                |          |
|    |                 |     | 1                                                                                                    | I102                               | Engli   | sh Language-2     |              |                                          |                                            |                |          |
|    |                 |     | Group-(                                                                                                    | Core                               |         |                   |              |                                          |                                            |                |          |
|    |                 |     | 2                                                                                                    | I001                               | Phys    | ics-3             |              |                                          |                                            |                |          |
|    |                 |     | 3                                                                                                    | 1002                               | Cher    | nistry -3         |              |                                          |                                            |                |          |
|    |                 |     | 4                                                                                                    | 1003                               | Math    | iematics-4        |              |                                          |                                            |                |          |
|    |                 | 0-  |                                                                                                    |                                    |         | Save              | e Group Back |                                          |                                            |                |          |

• After put **No of Seats - Click the Save Group Button .** it will show like this **window .** 

| Home              | 3 |        | शहीद मा<br>Shaheed<br>प्रधानमंत्री-उप | <b>हेन्द्र कर्मा विश्वविद्यालय, वर्</b><br><mark>I Mahendra Karma Vish</mark><br>षा-मेरु विश्वविद्यालय (Accredited by N | स्तर<br>wavidyalaya, Bastar           |             | उत्तिष्ठत जाग्रत<br>Arise, awake, a<br>not till the god | प्राप्य वराधिबोधत।<br>ind stop<br>al is reached!                                                                                                    |                      |                                 |                                                             | A 5MK201 ~ | ÷ |
|-------------------|---|--------|---------------------------------------|----------------------------------------------------------------------------------------------------|---------------------------------------|-------------|---------------------------------------------------------|----------------------------------------------------------------------------------------------------|----------------------|---------------------------------|-------------------------------------------------------------|------------|---|
| Admissions        | > |        |                                       |                                                                                                    |                                       |             |                                                         |                                                                                                    |                      |                                 |                                                             |            |   |
| Pre-Examination   | • |        |                                       |                                                                                                    |                                       |             |                                                         |                                                                                                    |                      |                                 |                                                             | Desk       |   |
| 문문 Marks Entry    | • |        |                                       |                                                                                                    |                                       |             |                                                         |                                                                                                    |                      |                                 |                                                             |            |   |
| Reports           | • | CExcel |                                       |                                                                                                    |                                       |             |                                                         |                                                                                                    |                      |                                 | Search:                                                     |            |   |
| 🌒 User Management | • | Sino   | IntakeType                            | Program Code/Name                                                                                                    | Combination Code/Name                 |             | Seats                                                   | Discipline/Subjects                                                                                                    | Course Type          | Course Code                     | Course Title                                                | Status     |   |
|                   |   | 1      | Non Collegiate                        | 101-Bix, Science-First SEMESTER                                                                                         | 1001-Physics, 1002-Chemistry & 1003-1 | Mathematics | 20 (ZChange                                             | 1001 - Physics<br>1002 - Chemistry<br>1003 - Malmandilis<br>1003 - Malmandilis<br>1013 - Molecular II - A Lingae Attribute of Animal Gingdom<br>1013 - MOLEC 01 - Hondocciline Ito Sociology<br>2007 - 2004-CO - Hondocciline Internation<br>2007 - 2004-CO - Hondon Handi Sprace<br>2001 - 2004-CO - O - Sociater Management<br>2002 - 4704-CO - Hondona Handi Sprace<br>2002 - 4704-CO - Hondona Handi Sprace<br>2002 - 4704-CO - Hondona Handi Sprace<br>2003 - 4704-CO - Hondona Handi Sprace<br>2003 - 4704-CO - Hondona Handi Sprace<br>2003 - 4704-CO - Hondona Handi Sprace<br>2003 - 4704-CO - Hondona Handi Sprace<br>2003 - 4704-CO - Hondona Handi Sprace<br>2003 - 4704-CO - Hondona Handi Sprace<br>2003 - 4704-CO - Hondona Handi Sprace<br>2003 - 4704-CO - Hondona Handi Sprace<br>2003 - 4704-CO - Hondona Handi Sprace<br>2003 - 4704-CO - Hondona Handi Sprace<br>2004 - 4704-CO - Hondona Handi Sprace<br>2004 - 4704-CO - Hondona Handi Sprace<br>2005 - 4704-CO - Hondona Handi Sprace<br>2005 - 4704-CO - Hondona Handi Handi<br>2005 - 4704-CO - Hondona Handi Handi<br>2005 - 4704-CO - Hondona Handi Handi<br>2005 - 4704-CO - Hondona Handi Handi<br>2005 - 4704-CO - Hondona Handi Handi<br>2005 - 4704-CO - Hondona Handi Handi<br>2005 - 4704-CO - Hondona Handi Handi<br>2005 - 4704-CO - Hondona Handi Handi<br>2005 - 4704-CO - Hondona Handi Handi<br>2005 - 4704-CO - Hondona Handi Handi<br>2005 - 4704-CO - Hondona Handi Handi<br>2005 - 4704-CO - Hondona Handi Handi<br>2005 - 4704-CO - Hondona Handi Handi<br>2005 - 4704-CO - Hondona Handi Handi<br>20 | Core<br>Core<br>Core | PHSC-01T<br>CHSC-01T<br>MASC-01 | Mechanics<br>Fundamental Chemistry-I<br>Bernentary Calculus | Pending    |   |
|                   |   | 2      | Non Collegiate                        | 101-Buc,Science-FIRST SEMESTER                                                                                          | 1001-Physics, 1004-Geology & 1003-Ma  | athematics  | 20 (ZChange                                             | 1001 - Physics<br>1003- Administrics<br>1004 - Anonymittics<br>1004 - Anonymittics<br>1005 - 2006 - 0.1147 on Earth & Unigar Attribute of Animal Gragdom<br>2128 - 6000 - 0.1147 on Earth & A Ivana Health<br>2009 - 2004 - 0.0147 on Earth & Alivana Health<br>2009 - 2004 - 0.0147 on Earth & Alivana Health<br>2009 - 2004 - 0.0147 on Earth & Alivana Health<br>2011 - 2004 - 0.0147 on Earth & Alivana Health<br>2012 - 41040 - 0.0147 of Earth & Alivana Healthand<br>2014 - 4004 - 0.14680 of earth & Alivana Healthand<br>2014 - 4004 - 0.14680 of earth & Healthand Healthand Healthand<br>2014 - 4004 - 0.14680 of earth & Healthand Healthand Healthand<br>2014 - 4004 - 0.14680 of earth & Healthand Healthand Healthand<br>2014 - 4004 - 0.14680 of earth & Healthand Healthand Healthand<br>2014 - 4004 - 0.14680 of earth & Healthand Healthand Healthand<br>2014 - 0.14680 of earth & Healthand Healthand Healthand<br>2014 - 0.14680 of earth & Healthand Healthand Healthand<br>2014 - 0.14680 of earth & Healthand Healthand<br>2014 - 0.14680 of earth & Healthand<br>2014                       | Core<br>Core<br>Core | PHSC-01T<br>MASC-01<br>GESC-01T | Mechanics<br>Elementary Calculus<br>Fundamentals of Geology | Pending    |   |

• Here click the Back Button it will show like this .

| <ul> <li>Home</li> <li>Intake</li> </ul> | Capacity<br>Capacity | ÷      | C |           | शहीद महे<br>Shaheed<br>प्रधानमंत्री-उपा | न्द्र का<br>Mahe<br>मेरु विश्व | र्मा विश्वविद्यालय, वस्तर<br>ndra Karma Vishwavidyalay<br>विद्यालय (Accredited by NAAC) | ya, Ba      | star के के कि के के के के के के के के के के के के के                                                                                                    | UNIV.                                                                      |                                                                                                    | 9                                                                                                    | SMK201   |
|------------------------------------------|----------------------|--------|---|-----------|-----------------------------------------|--------------------------------|-----------------------------------------------------------------------------------------|-------------|----------------------------------------------------------------------------------------------------|----------------------------------------------------------------------------|----------------------------------------------------------------------------------------------------|----------------------------------------------------------------------------------------------------|----------|
| DSE/GE<br>Admis                          |                      | а<br>а |   | CEscal    |                                         |                                |                                                                                         |             |                                                                                                    |                                                                            |                                                                                                    | © Crossia Herr Group Wet                                                                                                    | h Course |
| Report     Intake (     User N           |                      | *      |   | S.No<br>1 | IntakeType<br>Non Collegiate            | Policy<br>NEP                  | Program<br>101-Bsc_Science-FIRST SEMESTER                                               | Seats<br>40 | Discipline Cablects Physics Physics Wathematics Geology Address Physics Physic                                                                                                    | Course Type<br>Core<br>Core<br>Core<br>Core<br>Core<br>Core<br>Core<br>Cor | Course Code<br>PHSC-01T<br>CHSC-01T<br>MASC-01<br>GESC-01T<br>STSC-01T<br>CSSC-01T<br>CSSC-01T<br>ICSC-01T<br>ICSC-01T<br>ICSC-01T | Course Title<br>Mechanics<br>Fundamental Chemistry-I<br>Bernetary Calculus<br>Indian Military History<br>Computer Fundamental and Operating System<br>Fundamental of IT and M&-Othe<br>Multiclus Technology, Mediaturgy and Surface Chemistry<br>Multiclus                                                                                                    | Grc      |
|                                          |                      |        |   |           |                                         |                                |                                                                                         |             | Introduction to Sociology<br>Introduction to Sociology<br>Artificial Introl Plant Hummi Intellio<br>Artificial Intelligence<br>Concept of Business<br>Enrolload Intelligence<br>Enrolload Intelligence<br>Enrolload Intelligence<br>Enrol Intelligence<br>Enrol Intelligence | GE<br>VAC<br>VAC<br>VAC<br>VAC<br>VAC<br>VAC<br>VAC<br>VAC<br>VAC<br>VAC   | 2008-01<br>8008-01<br>CAVAC-01<br>CAVAC-01<br>CHVAC-01<br>ENVAC-01<br>HVAC-01<br>LIVAC-01<br>MAVAC-01<br>PSVAC-01<br>S0VAC-01      | herdodictice to Societings<br>herdodictice to Societings<br>herderal Farat & Haran Heath<br>Artificial Instiligence<br>Diceptor of Instiligence<br>Exostand Instiligence<br>Exostand Instiligence<br>Exostand Heatingsmithant Merement (1857 - 1947)<br>Library & Information<br>Basic Mathemulics and Logic<br>Constitutional Values<br>Mission Heatings<br>Mission Mathematics |          |